## วิธีการใช้งานระบบยื่นคำร้อง (ขอหนังสือรับรองทั่วไป)

1. เข้าเว็บไซต์ <u>https://smarthr.up.ac.th/SalaryUP/Login</u>

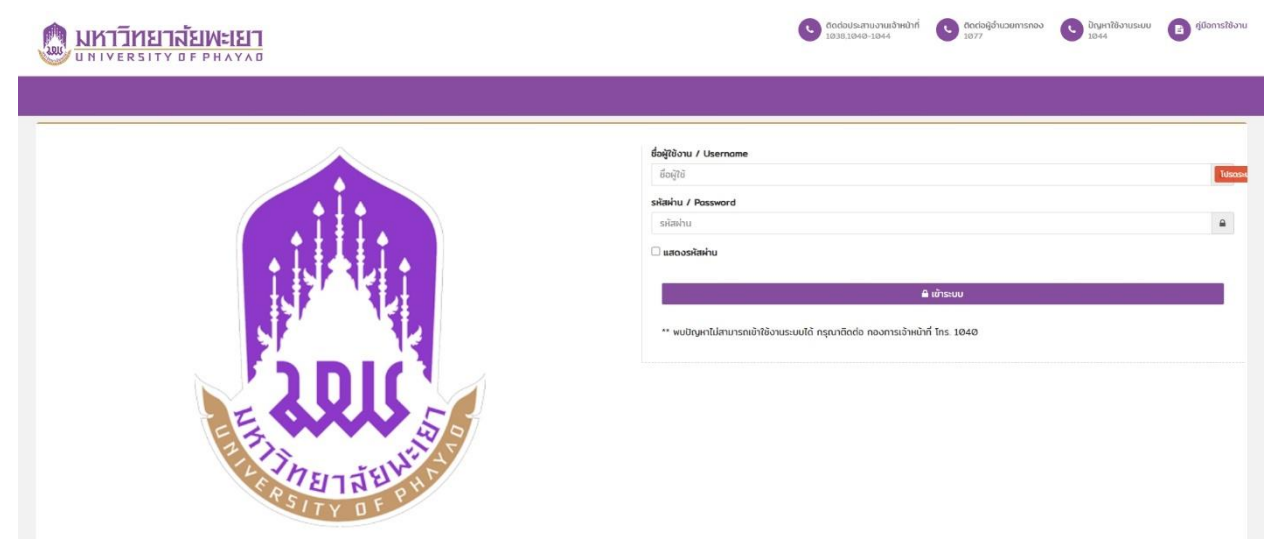

2. Login Username/Password มพ. แล้วคลิก เข้าระบบ

| ชื่อผู้ใช้งาน / Username |          |
|--------------------------|----------|
| ชื่อผู้ใช้               | បែន      |
| หัสผ่าน / Password       |          |
| รหัสผ่าน                 | <b>a</b> |
|                          |          |
| แสดงรหัสผ่าน             |          |
| 🗆 แสดงรหัสผ่าน           |          |

## 3. การขอหนังสือรับ

- 1. เลือก หนังสือรับรอง
- 2. คลิก หนังสือรับรองทั่วไป
- 3. กรอกข้อมูล
- 4. กดยืนยันข้อมูล
- 5. บันทึกข้อมูล

| มหาวิทยาลัยพะเยา                                                             | 🖌 ขอหนังสือรับรอง 3                                   |                                                  |                               |                |                                |                              |         |
|------------------------------------------------------------------------------|-------------------------------------------------------|--------------------------------------------------|-------------------------------|----------------|--------------------------------|------------------------------|---------|
| ว่าที่ร้อยตรีหญิงสุพัตรา ใจมูลนั่ง<br>หนังสือรับรอง                          | กรณีขออนับภาษาอังกฤษ                                  | กรุณาระบุคำนำหน้าชื่อ ชื่อ สกุล ภาษาอังกฤเ       | <i>ม</i> ในกรณีต้องการขอฉบับเ | าาษาอังกฤษ     |                                |                              |         |
| ≡ ข้อมูลการขอหนังสือรับรอง                                                   | 🗆 หนังสือรับรองปฏิบัติงาน                             | 🗌 ภาษาไทย                                        | - 🗆 +                         |                | 🗆 ภาษาอังกฤษ                   | - 🗌 +                        |         |
| หนังสือรับรองกัวไป 2                                                         | 🗆 หนังสือรับรองเงินเดือน                              | 🗌 ภาษาไทย                                        | - 🗆 +                         |                | 🗌 ภาษาอังกฤษ                   | - 🗆 +                        |         |
| <ol> <li>หนังสือผ่านสิทธิ ออมสิน</li> <li>หนังสือผ่านสิทธิ ธ.อ.ส.</li> </ol> | 🗆 หนังสือรับรอง อื่นๆ                                 | เลือกหนังสือรับรอง                               | •                             | sıų            |                                |                              |         |
| หนังสือผ่านสิกธิ กรุงไทย                                                     |                                                       | 🗌 ภาษาไทย                                        | - 🗆 +                         |                | 🗌 ภาษาอังกฤษ                   | - 🗆 +                        |         |
| 🗴 หนังสือผ่านสิทธิ ธ.อิสลาม                                                  | 🗌 หนังสือรับรองเกี่ยวกับคดีทางทฎหมาย                  | 🗌 ภาษาไทย                                        | - 🗆 +                         |                | 🗌 ภาษาอังกฤษ                   | - 🗆 +                        |         |
| บัตรพนักงานฯ                                                                 | วัตถุประสงค์การขอ เลือกเ                              | หดุผลการขอ                                       | •                             | sıų            |                                |                              |         |
| กองทุนสำรองเสี้ยงชีพ                                                         | แมะมีละสังณ์สี่สอต่อสะออด                             |                                                  |                               |                |                                |                              |         |
| การสา                                                                        | LOSI ISHWI II COLOBECTI                               |                                                  |                               |                |                                |                              |         |
| หอพัก                                                                        | ประสงค์ขอรับหนังสือรับรอง                             |                                                  |                               |                |                                |                              |         |
| นัตรพนักงามๆ                                                                 | ิจัดส่งที่หน่วยงามต้นสังกัด<br>®ประสงค์มารับด้วยตนเอง |                                                  |                               |                |                                |                              |         |
| ขอคัดสำเนาประวัติ                                                            | ิส่งทางไปรษณีย์                                       |                                                  |                               |                |                                |                              |         |
| ข้อมูลกรอบครัว                                                               | ระบุที่อยู่                                           |                                                  |                               |                |                                |                              |         |
| ขอเบิทสวัสดีการ                                                              | 4 🔲 ยาพเจ้าขอให้คำรับรองว่า ข้อความที่ข้าพเจ้าระ      | ะบุไว้ข้างต้นเป็นความจริงทุกประการ หากปรากฏในภาย | หลังว่ามีข้อความไม่ถูกต้อง    | ตรงตามความเป็น | มจริง ข้าพเจ้ายินยอมให้มหาวิทย | าลัยพะเขาพิจารณาดำเนินการตาม | กี่เห็น |
| ขอรถยนต์ส่วนกลาง                                                             | aueos                                                 |                                                  |                               |                |                                |                              |         |

หมายเหตุ : ผู้ขอ ทำการพิมพ์เอกสาร พร้อมลงลายมือชื่อ แล้วนำส่งเอกสารที่กองการเจ้าหน้ามหาวิทยาลัย เพื่อ ดำเนินการจัดทำหนังสือรับรองต่อไป